To view your choices:

1. Go to 'Accounts, then select 'School Lunch Register 2022-23'

| IDIS                                                                                                    | Accounts    |                              |        |   |  |  |
|----------------------------------------------------------------------------------------------------|-------------|------------------------------|--------|---|--|--|
| IIKIS                                                                                                    |             |                              |        |   |  |  |
| ParentMail                                                                                                    | ✓ Li        | unch Register 2021-22        | -£7.05 | > |  |  |
| 🗳 Emails 🦲                                                                                                    | X S         | chool Lunch Register 2022-23 | £7.55  | > |  |  |
| 🗭 SMS                                                                                                    | Test Child  |                              |        |   |  |  |
| Forms                                                                                                    | ✓ Lu        | unch Register 2021-22        | £0.00  | > |  |  |
| Parents Evenings                                                                                                    | <b>x</b> 11 | inch register Test           | £0.00  |   |  |  |
| Video Appointments                                                                                                    |             |                              | 20.00  | / |  |  |
| Accounts 1                                                                                                    |             |                              |        |   |  |  |
| Payments                                                                                                    |             |                              |        |   |  |  |
| Absence Absence                                                                                                    |             |                              |        |   |  |  |
| ★ Starred                                                                                                    |             |                              |        |   |  |  |
| Since Stream Stream Str |             |                              |        |   |  |  |
| â Archived                                                                                                    |             |                              |        |   |  |  |
| Announcements                                                                                                    |             |                              |        |   |  |  |

2. Click on 'Statements' along the bottom of the page

|                                                                                                    | Balance: £7.55                |                |            |             |            |             |             |
|----------------------------------------------------------------------------------------------------|-------------------------------|----------------|------------|-------------|------------|-------------|-------------|
| ParentMail                                                                                                    | School Lunch Register 2022-23 |                |            |             | £T         | £ TOP UP    |             |
| 🖻 Emails 📃                                                                                                    | Malmesbury CE I               | Primary School |            |             |            |             |             |
| 🖷 SMS                                                                                                    | Meal Selections               | (Daily Charge: | £2.45)     |             |            |             |             |
|                                                                                                    | Week beginning 29/08/2022     |                |            |             |            |             |             |
| 🗐 Forms                                                                                                    | 29th                          | 30th           | 31st       | 1st         | 2nd        | 3rd         | 4th         |
|                                                                                                    | Mon                           | Tue            | Wed        | Thu         | Fri        | Sat         | Sun         |
| Parents Evenings                                                                                                    | Week beginnir                 | ng 05/09/2022  | 2          |             |            |             |             |
| Di Mideo Appointmente                                                                                                    | 5th<br>Mon                    | 6th<br>Tuo     | /th<br>Wod | 8th<br>Thu  | 9th<br>Eri | 10th<br>Sat | 11th<br>Sup |
|                                                                                                    | Wook beginnin                 | 100/2022       | weu        | Thu         | FII        | Jai         | Suit        |
| = Accounts                                                                                                    | 12th                          | 13th           | 1./th      | 15th        | 16th       | 17th        | 18th        |
|                                                                                                    | Mon                           | Tue            | Wed        | Thu         | Fri        | Sat         | Sun         |
| Payments                                                                                                    | Week beginnir                 | ng 19/09/2022  | 2          |             |            |             |             |
|                                                                                                    | 19th                          | 20th           | 21st       | 22nd        | 23rd       | 24th        | 25th        |
| Absence Absence | Mon                           | Tue            | Wed        | Thu         | Fri        | Sat         | Sun         |
|                                                                                                    | Week beginnir                 | ng 26/09/2022  | 2          |             |            |             |             |
| ★ Starred                                                                                                    | 26th                          | 27th           | 28th       | 29th        | 30th       | 1st         | 2nd         |
| <sup>™</sup> Unread                                                                                                    | Mon                           | Tue            | Wed        | Thu         | Fri        | Sat         | Sun         |
|                                                                                                    | Week beginnir                 | ng 03/10/2022  | )          |             |            |             |             |
| Archived                                                                                                    | 3rd                           | 4th            | 5th        | 6th         | 7th        | 8th<br>Set  | 9th         |
|                                                                                                    | Mon lue wed thu Fri Sat Sun   |                |            |             |            |             |             |
| Announcements                                                                                                    | VVeek beginnin                | 10/10/2022     | 1.0+h      | 1.2th       | 1.4th      | 1.546       | 1 Gth       |
|                                                                                                    | Mon                           | Tue            | Wed        | Thu         | Fri        | Sat         | Sun         |
| *                                                                                                    | Week beginning 17/10/2022     |                |            |             |            |             |             |
| <b>*</b> C-#                                                                                                    | 17th                          | 18th           | 19th       | 20th        | 21st       | 22nd        | 23rd        |
| Settings                                                                                                    | Mon                           | Tue            | Wed        | Thu         | Fri        | Sat         | Sun         |
| ? Help                                                                                                    |                               | Pu             | rchased    | In Bas      | (et        | Unavailable |             |
| ← Logout                                                                                                    | BOOKING REMINDERS ENABLED     |                |            |             |            |             |             |
| Version: 3.9.90                                                                                                    |                               | -<br>Upcom     | ing        | 🖨<br>Basket | 5          | Statements  |             |

3. Click on the most recent transaction (should be the item at the top of the list)

| IDIC               | ← Accounts                       |                            |  |  |  |
|--------------------|----------------------------------|----------------------------|--|--|--|
| IIRIS              | September 2022<br>4 transactions | Topped Up £0.00<br>Spent £ |  |  |  |
| ParentMail         | August 2022                      | Topped Up £                |  |  |  |
| 🖻 Emails 🛛 🗌       |                                  | Spen 20.00                 |  |  |  |
| 🗭 SMS              |                                  |                            |  |  |  |
| 🕮 Forms            |                                  |                            |  |  |  |
| 9 Parents Evenings |                                  |                            |  |  |  |
| Video Appointments |                                  |                            |  |  |  |
| Accounts           |                                  |                            |  |  |  |
| Payments           |                                  |                            |  |  |  |
| ⊗ Absence          |                                  |                            |  |  |  |
| ★ Starred          |                                  |                            |  |  |  |

4. Click on the transaction relevant to the meal booking made that you would like to view

| <b>.</b> IRIS                                                                                                    |                           | ← Accounts                       |                |                                |
|----------------------------------------------------------------------------------------------------|---------------------------|----------------------------------|----------------|--------------------------------|
|                                                                                                    |                           | September 2022<br>4 transactions |                | Topped Up £0.00<br>Spent £4.90 |
| ParentMail                                                                                                    |                           | August 2022                      |                | Topped Up £10.00 >             |
| 🖻 Emails                                                                                                    |                           |                                  |                |                                |
| 🗭 SMS                                                                                                    | Statem                    | ent                              | CLOSE          |                                |
| Forms                                                                                                    | Sep 12th 20               | 022                              |                |                                |
| Parents Evenings                                                                                                    | Meal Bookir<br>Sep 12 202 | ng<br>12                         | Amount: -£2.45 |                                |
| Video Appointments                                                                                                    | Sep 5th 202               | 22                               |                |                                |
| Accounts                                                                                                    | Meal Bookir<br>Sep 05 202 | ng<br>2                          | Amount:        |                                |
| Payments                                                                                                    |                           |                                  |                |                                |
| Absence Absence |                           |                                  |                |                                |

5. Your meal choice will show for that day. (You may want to make a note of this for your records)

|                  |           | ← Accounts                               |                                |
|------------------|-----------|------------------------------------------|--------------------------------|
| IIRIS            |           | September 2022<br>4 transactions         | Topped Up £0.00<br>Spent £4.90 |
| ParentMail       |           | August 2022                              | Topped Up £10.00               |
| ビ Emails         | 52        |                                          | Spent 20.00                    |
| 🗭 SMS            | Transa    | ction                                    | CLOSE                          |
| Forms            | ් Meal Bo | voking Tot                               | ial:_£2,45<br>Sep 12 2022      |
| Parents Evenings |           |                                          |                                |
|                  | 1 x Stand | ard Cost                                 | -£2.45                         |
|                  | 1 x Selec | ion Jacket Potato)£0.00 additional cost) | -£0.00                         |
| Accounts         |           |                                          |                                |
| Payments         |           |                                          |                                |